## Guide d'utilisation de l'application académique DUER

Pour accéder à l'application :

https://extranet.ac-dijon.fr/duer

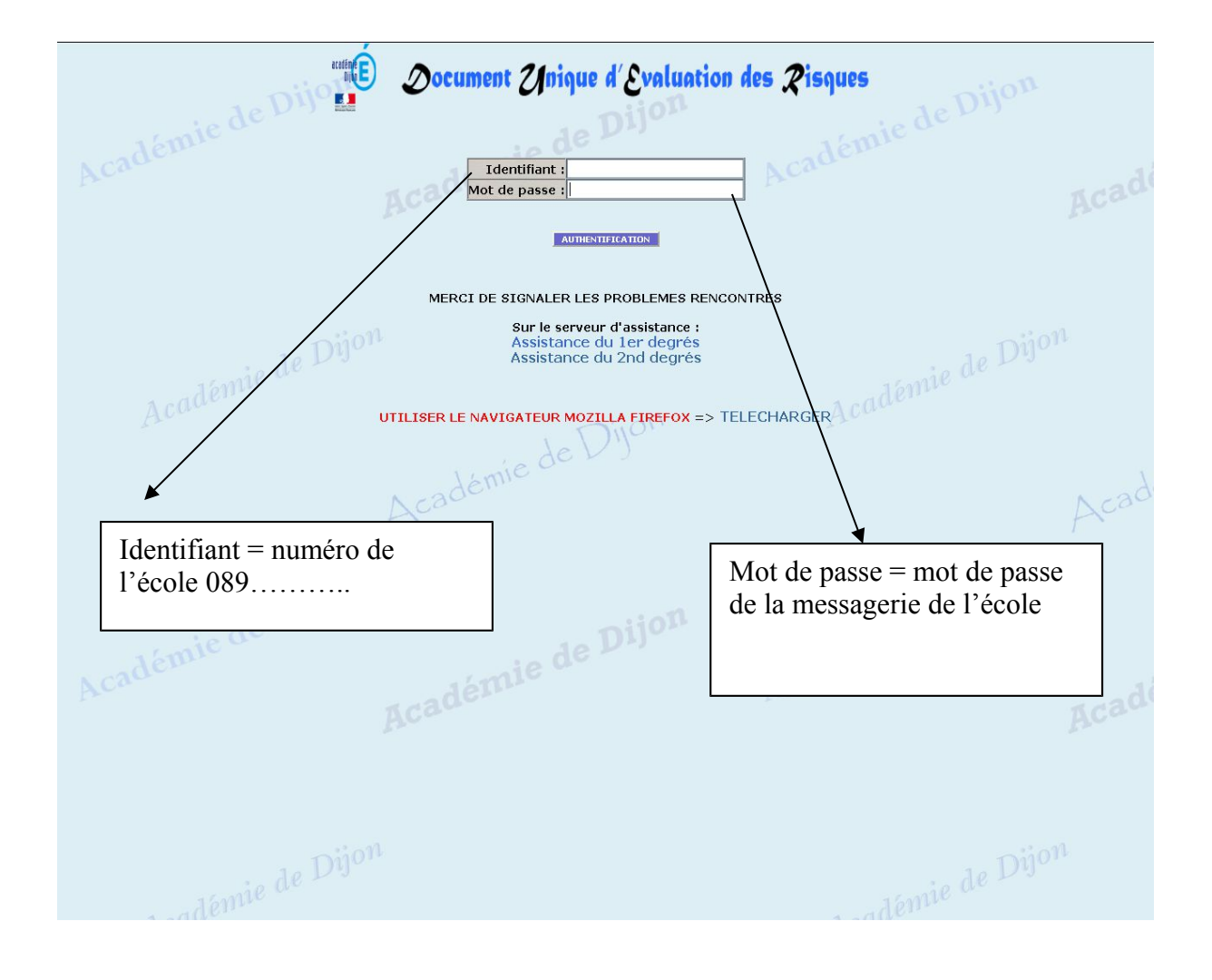

1/7

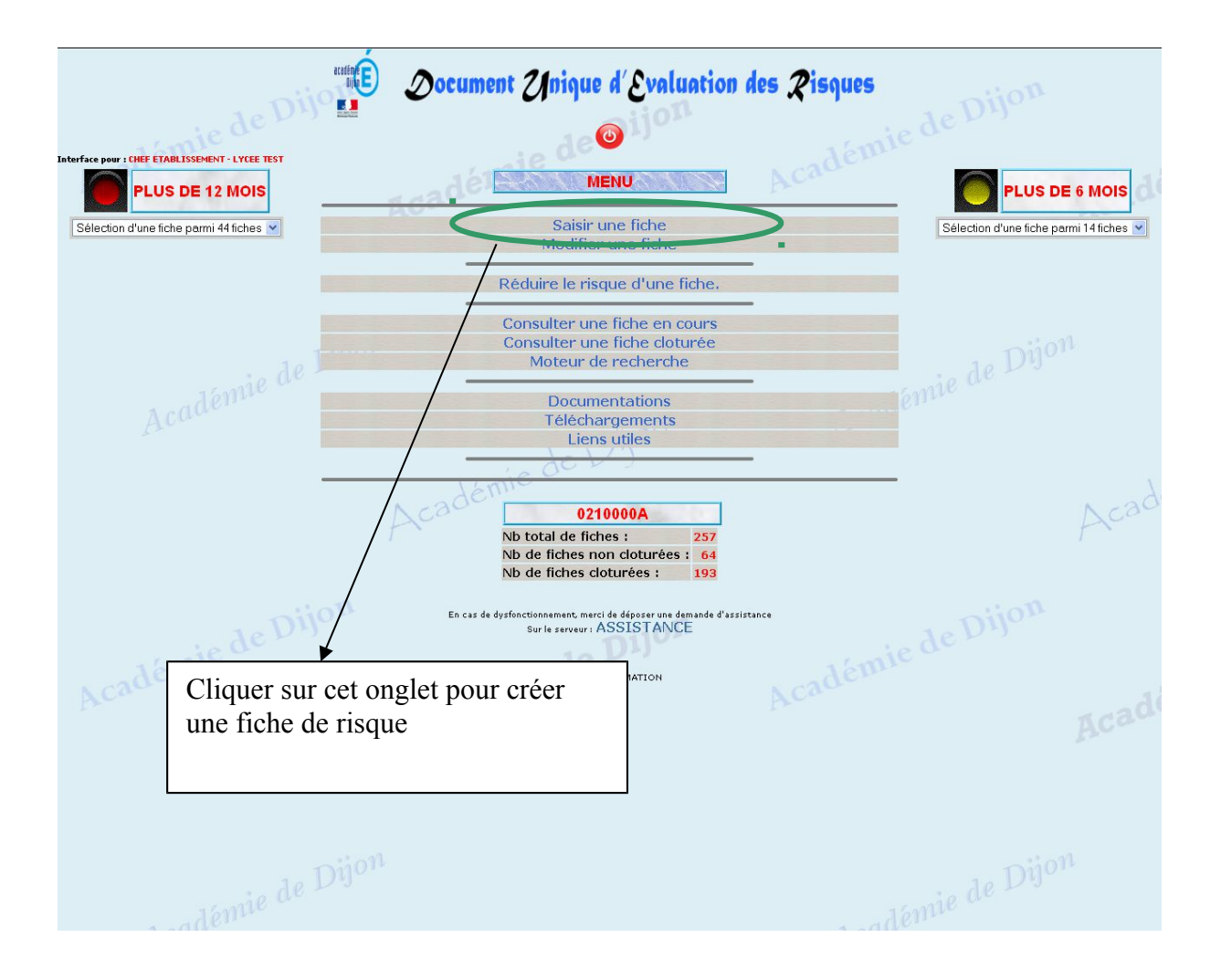

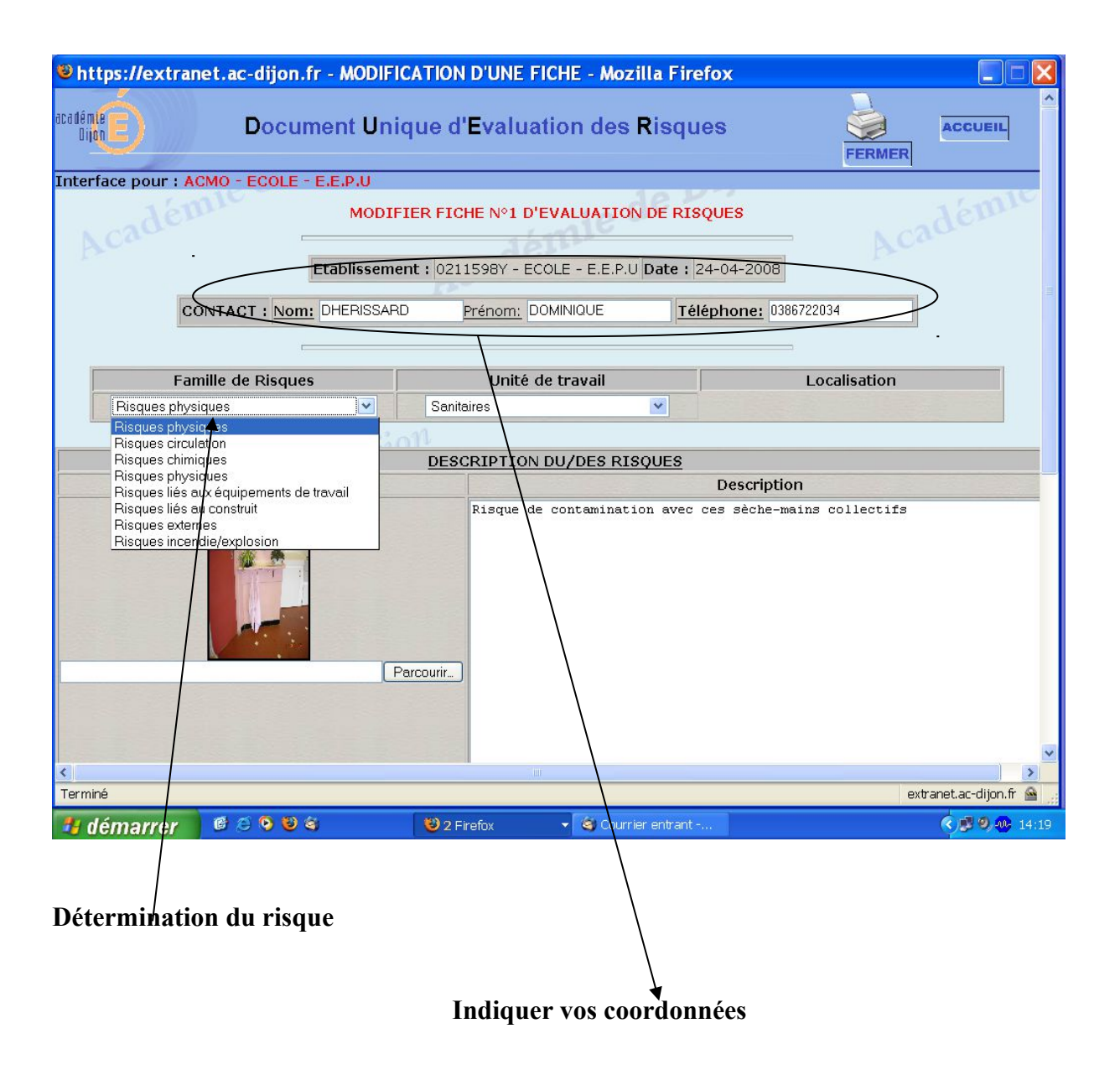

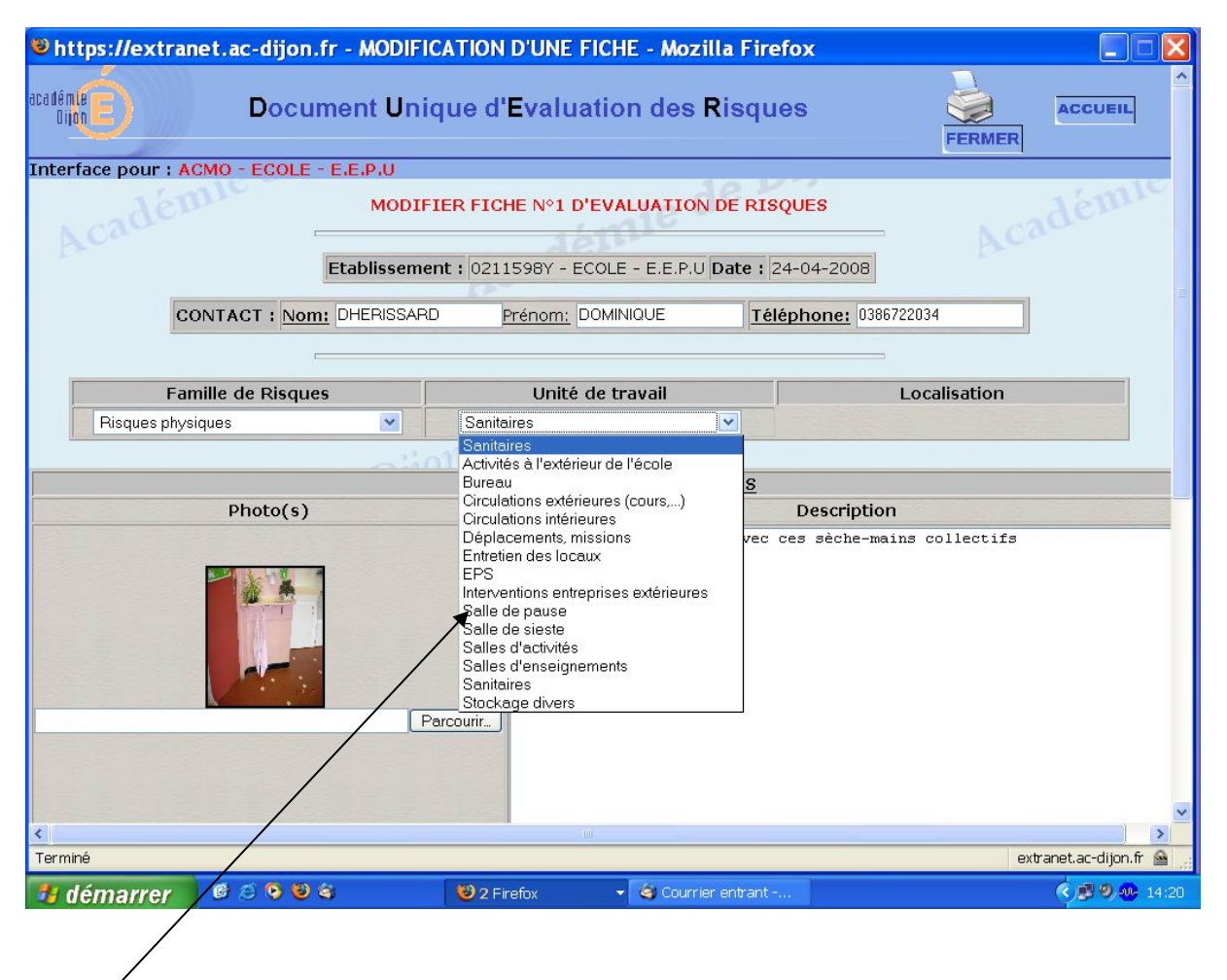

Localisation du risque

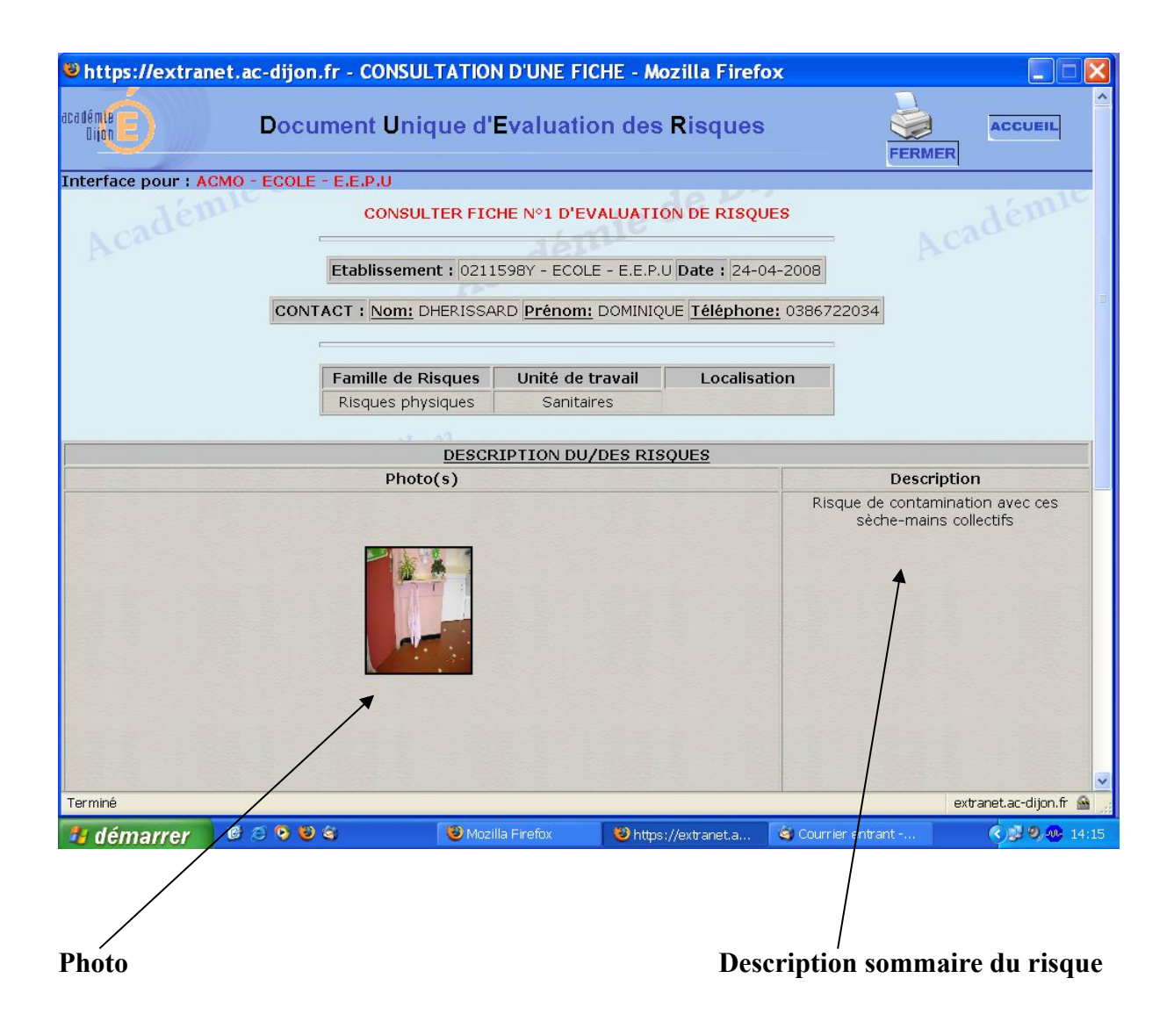

5/7

|                   | EVA                                                          | LUA | TION  | -       |    |                                                                 |
|-------------------|--------------------------------------------------------------|-----|-------|---------|----|-----------------------------------------------------------------|
| áuslu             | Pour chaque ligne,                                           | 0   | 1 2   | 3       | 4  | 0 étant la valeur la moins élevée                               |
| CValue            | Aucun personnel concerné                                     |     |       | 1       | 0  | Tous les personnels sont concernés                              |
| Etendue           | Aucun usager concerné                                        |     |       |         | 0  | Tous les usagers sont concernés                                 |
| (du risque)       | Aucune personne concernée au voisinage<br>de l'Etablissement | •   |       |         |    | Nombreuses personnes concernées au voisinage de l'Etablissement |
|                   | Aucune blessure                                              | 0   |       |         |    | Décès                                                           |
| Préjudice         | Aucune maladie                                               |     |       | 0       |    | Maladie mortelle                                                |
| (previsible)      | Aucune pénibilité physique                                   | 0   |       |         |    | Très grande pénibilité physique                                 |
|                   | Aucune pénibilité mentale                                    | ۲   |       |         |    | Trés grande pénibilité mentale                                  |
| Probabilité       | Nulle                                                        |     |       | 0       |    | Accident imminent                                               |
| Résolution        | Apparemment impossible à régler                              |     |       |         | 0  | Apparemment trés simple à régler                                |
| (de la situation) | Apparemment très coûteux à régler                            |     |       | $\odot$ |    | Apparemment très peu coûteux à régler                           |
|                   |                                                              | T   | TAL : | 21/     | 40 |                                                                 |
|                   | U Acad                                                       | ė   | nie   | 96      | 5  | AUTRE FICHE                                                     |
| Terminé           |                                                              |     |       |         |    | extranet.ac-dij                                                 |
|                   |                                                              |     |       |         |    |                                                                 |

Évaluation du risque

| Premilé de Risqués       *Unité de travail       Localisation         DESCRIPTION DU RISQUE        *         Photo       *Description (750 caractères maximum)         Parcum:       Accan téchier sélectionné.       *         poids maximal d'une photo <3.5Mo       *       *         Extension fichier photo accepté : JPG       *       *         ATTENTION AUCUN VISAGE NE DOIT APPARAITRE SUR LA PHOTO       *       La notion de RISQUE doit clairement apparaître à travers la description (750 caractères maximum)         Extension fichier photo accepté : JPG        RISQUE = DANGER + INDIVIDU (voir guide dans documentation)         Exemple de description = RISQUE doit clairement apparaître à travers la description :       RISQUE = DANGER + INDIVIDU (voir guide dans documentation)         Exemple de decorpition :       RISQUE = DANGER + INDIVIDU (voir guide dans documentation)         Exemple de decorpition :       RISQUE doit clairement apparaître à travers la description :         Aucun personnel concerné       0       1       2       3       4         évaluez en cochaque ligne, évaluez en cochant une case de 0 à 4       0       1       2       3       4       étant la valeur la moins élevée 4 étant la valeur la moins élevée         évaluez en cochant une case de 0 à 4       0       0       0       0       0       0       0                                                                                                    | Franue de risques       Unité de travait       Localisation         DESCRIPTION DU RISQUE       DESCRIPTION DU RISQUE         Photo       **Description (750 caractères maximum)         Polds maximal d'une photo casobio       **Description (750 caractères maximum)         Polds maximal d'une photo casobio       **Description (750 caractères maximum)         ATTENTION AUCUN VISAGE NE DOIT APPARAITRE SUR LA PHOTO       **Description (750 caractères maximum)         Extension fichier photo accepté : 3PG       ATTENTION AUCUN VISAGE NE DOIT APPARAITRE SUR LA PHOTO         Name       Data and the photo casobio       **Description et la photo (vir guide dans documentation)         Exemple de description :       Risque de chute d'un fèvre de chute d'une fèvre de chute d'une fèvre d                                                                                                    | ATTENTION AUCU<br>ATTENTION AUCU<br>Etendue<br>(du risque)<br>Aucun<br>Aucun<br>Pietabl                                                                                                    | Photo Percourir. Aucun fichier sélectionné. Di Percourir. Aucun fichier sélectionné. Dids maximal d'une photo <3.5Mo rension fichier photo accepté : JPG IN VISAGE NE DOIT APPARAITRE SUR LA Pour chaque ligne, z en cochant une case de 0 à 4 parsennal concerné                       | ESCRIPTION<br>PHOTO<br>EVALUA                                                                                                    |                      | La<br>La<br>à t<br>Ri<br>Ri<br>CON  | noti<br>rave<br>SQUI<br>rave<br>sQUI<br>empl<br>que<br>us. | on d<br>rs la<br>E = I<br>de de         | Localisation     *Description (750 caractères maximum)      *Description (750 caractères maximum)      de RISQUE doit clairement apparaître     a description et la photo :     DANGER + INDIVIDU (voir guide dans documentation)     e description :     chute d'un élève de 6ème dans la cour lié à la présence de |                                                                                                    |
|----------------------------------------------------------------------------------------------------|----------------------------------------------------------------------------------------------------|----------------------------------------------------------------------------------------------------|----------------------------------------------------------------------------------------------------|----------------------------------------------------------------------------------------------------|----------------------|-------------------------------------|------------------------------------------------------------|-----------------------------------------|----------------------------------------------------------------------------------------------------|----------------------------------------------------------------------------------------------------|
| DESCRIPTION DU RISQUE         Photo       *Description (750 caractères maximum)         Percourir.       Aucun fichier sélectionné.       polds maximal d'une photo 3.5Mo       Extension fichier photo accepté : JPG         ATTENTION AUCUN VISAGE NE DOIT APPARAITRE SUR LA PHOTO       La notion de RISQUE doit clairement apparaître à travers la description et la photo :         RISQUE = ONACER + INDIVIDU (voir guide dans documentation)       Exemple de description :       Risque de chute d'un élève de 6ême dans la cour lié à la présence trous.         EVALUATION         Pour chaque ligne,       0       1       2       3       4       4 étant la valeur la moins élevée         Aucun personnel concerné       O       O       O       Tous les personnels sont concernés         Aucun bersonnel concerné       O       O       O       Tous les usagers sont concernés         Aucun bersonnel concerné       O       O       O       O       Devices sont concernés         Aucun bersonnel concerné       O       O       O       Devices sont concernés         Aucun bersonnel concerné       O       O       O       Devices sont concernés         Aucun bersonnel concerné       O       O       O       Devices sont concernés         Aucun bersonnel concerné       O       O <th>DESCRIPTION DU RISQUE         Photo       * Description (750 caractères maximum)         Paccenir, Aucen fibrier sélectione:       Poids maximal d'une photo &lt;3.5Mo</th> Poids maximal d'une photo <3.5Mo                                                                                                    | DESCRIPTION DU RISQUE         Photo       * Description (750 caractères maximum)         Paccenir, Aucen fibrier sélectione:       Poids maximal d'une photo <3.5Mo                                                                                                    | Etendue<br>(du risque)                                                                                                    | DI<br>Photo<br>Parcourir. Aucun fichier sélectionné.<br>bids maximal d'une photo <3.5Mo<br>cension fichier photo accepté : JPG<br>IN VISAGE NE DOIT APPARAITRE SUR LA<br>Pour chaque ligne,<br>z en cochant une case de 0 à 4<br>parcomate concerné                                     | ESCRIPTION<br>PHOTO<br>EVALUA<br>0                                                                                                    |                      | La<br>La<br>à t<br>Ring<br>tro      | noti<br>rave<br>sQUI<br>que<br>us.                         | on d<br>rs la<br>E = l<br>de de         | *Description (750 caractères maximum)<br>de RISQUE doit clairement apparaître<br>a description et la photo :<br>DANGER + INDIVIDU (voir guide dans documentation)<br>e description :<br>chute d'un élève de 6ème dans la cour lié à la présence de                                                                   |                                                                                                    |
| DESCRIPTION DU RISQUE         Percourt. Aucun fichier sélectionné.         poids maximal d'une photo accepté : JPG       * Description (750 caractères maximum)         Aucun fichier sélectionné.         poids maximal d'une photo accepté : JPG         ATTENTION AUCUN VISAGE NE DOIT APPARAITRE SUR LA PHOTO         La notion de RISQUE doit clairement apparaître à travers la description et la photo :         RISQUE = DANGER + INDIVIDU (voir guide dans documentation)         Exemple de description et la photo :         RISQUE de chute d'un réleve de séme dans la cour lié à la présence trous.         EVALUATION         Pour chaque ligne,       O étant la valeur la moins élevée         Aucun personnel concerné       O O concernés         Aucun personnel concerné       O O concernés         Aucun bersonnel concerné         Aucun bersonnel concerné         Aucun bersonnel concerné         O O concerné         O O concernés         Aucun personnel concerné         O O Concernés         Aucun personnel concerné         Aucun personnel concerné         Aucun bersonne concernée au voisinage de l'etablissement <th>DESCRIPTION DU RISQUE         "Bescription (750 caractères maximum)         Percent       "Description (750 caractères maximum)         Autom folder adhead d'une photo &lt;3.5Mo<br/>Extension fichler photo accepté : 3PG       *Description (750 caractères maximum)         ATTENTION AUCUN VISAGE NE DOIT APPARAITRE SUR LA PHOTO       La notion de RISQUE doit clairement apparaître<br/>à travers la description et la photo :<br/>RISQUE = DANGER + INDVIDU (voir guide dans documentation)<br/>Exemple de description :<br/>Risque de chute d'un déleve de 6ême dans la cour lié à la présence de<br/>trous.         Etendue       O 1       2       3       4       4 tant la valeur la moins élevée<br/>4 tant la valeur la moins élevée<br/>evaluez en cochant une case de 0 à 4       0       1       2       3       4       4 tant la valeur la moins élevée<br/>trous.         Etendue<br/>(du risque)       Aucun personne concernée<br/>Aucune personne concernée<br/>Aucune personne concernée<br/>Aucune personne concernée<br/>Aucune personne concernée<br/>Aucune personne concernée 0       0       0       0       0       0       0       0       0       0       0       0       0       0       0       0       0       0       0       0       0       0       0       0       0       0       0       0       0       0       0       0       0       0       0       0       0       0       0       0       0       &lt;</th> <th>Etendue<br/>(du risque)</th> <th>DI<br/>Photo<br/>Parcourir. Aucun fichier sélectionné.<br/>bids maximal d'une photo &lt;3.5Mo<br/>rension fichier photo accepté : JPG<br/>IN VISAGE NE DOIT APPARAITRE SUR LA<br/>VISAGE NE DOIT APPARAITRE SUR LA<br/>Pour chaque ligne,<br/>z en cochant une case de 0 à 4<br/>parcomaté concerné</th> <th>PHOTO<br/>EVALUA<br/>0</th> <th></th> <th>La<br/>à t<br/>Rif<br/>tro</th> <th>noti<br/>rave<br/>SQUI<br/>que<br/>us,</th> <th>on d<br/>rs la<br/>E = l<br/>le de<br/>de c</th> <th>*Description (750 caractères maximum)<br/>de RISQUE doit clairement apparaître<br/>a description et la photo :<br/>DANGER + INDIVIDU (voir guide dans documentation)<br/>e description :<br/>chute d'un élève de 6ème dans la cour lié à la présence de</th>                                                                                                    | DESCRIPTION DU RISQUE         "Bescription (750 caractères maximum)         Percent       "Description (750 caractères maximum)         Autom folder adhead d'une photo <3.5Mo<br>Extension fichler photo accepté : 3PG       *Description (750 caractères maximum)         ATTENTION AUCUN VISAGE NE DOIT APPARAITRE SUR LA PHOTO       La notion de RISQUE doit clairement apparaître<br>à travers la description et la photo :<br>RISQUE = DANGER + INDVIDU (voir guide dans documentation)<br>Exemple de description :<br>Risque de chute d'un déleve de 6ême dans la cour lié à la présence de<br>trous.         Etendue       O 1       2       3       4       4 tant la valeur la moins élevée<br>4 tant la valeur la moins élevée<br>evaluez en cochant une case de 0 à 4       0       1       2       3       4       4 tant la valeur la moins élevée<br>trous.         Etendue<br>(du risque)       Aucun personne concernée<br>Aucune personne concernée<br>Aucune personne concernée<br>Aucune personne concernée<br>Aucune personne concernée<br>Aucune personne concernée 0       0       0       0       0       0       0       0       0       0       0       0       0       0       0       0       0       0       0       0       0       0       0       0       0       0       0       0       0       0       0       0       0       0       0       0       0       0       0       0       0       <                                                                                                    | Etendue<br>(du risque)                                                                                                    | DI<br>Photo<br>Parcourir. Aucun fichier sélectionné.<br>bids maximal d'une photo <3.5Mo<br>rension fichier photo accepté : JPG<br>IN VISAGE NE DOIT APPARAITRE SUR LA<br>VISAGE NE DOIT APPARAITRE SUR LA<br>Pour chaque ligne,<br>z en cochant une case de 0 à 4<br>parcomaté concerné | PHOTO<br>EVALUA<br>0                                                                                                    |                      | La<br>à t<br>Rif<br>tro             | noti<br>rave<br>SQUI<br>que<br>us,                         | on d<br>rs la<br>E = l<br>le de<br>de c | *Description (750 caractères maximum)<br>de RISQUE doit clairement apparaître<br>a description et la photo :<br>DANGER + INDIVIDU (voir guide dans documentation)<br>e description :<br>chute d'un élève de 6ème dans la cour lié à la présence de                                                                   |                                                                                                    |
| Photo       "Description (750 caractères maximum)         Percourir.       Aucun fichier sélectionné.       poids maximal d'une photo <3.5Mo       Extension fichier photo accepté : JPG         ATTENTION AUCUN VISAGE NE DOIT APPARAITRE SUR LA PHOTO       La notion de RISQUE doit clairement apparaître à travers la description et la photo :       Image: Colspan="2">Image: Colspan="2">Image: Colspan="2">Image: Colspan="2">Colspan="2">Colspan="2"         Colspan="2"       Colspan="2"       Colspan="2"       Colspan="2"       Colspan="2"         Colspan="2"       Colspan="2"       Colspan="2"       Colspan="2"         Colspan="2"       Colspan="2"       Colspan="2"       Colspan="2"          Aucun provide digree <th c<="" th=""><td>Photo       "Description (750 caractères maximum)         Percourr. Augun toine selectone<br/>poids maximal d'une photo 30.500<br/>Extension fichier photo 30.500<br/>Extension fichier photo 30.500<br/>Exte</td><td>Évaluez<br/>Etendue<br/>(du risque)</td><td>Photo Percourir. Aucun fichier sélectionné. bids maximal d'une photo &lt;3.5Mo cension fichier photo accepté : JPG IN VISAGE NE DOIT APPARAITRE SUR LA Pour chaque ligne, z en cochant une case de 0 à 4 paersonna de concerté</td><td>PHOTO<br/>EVALUA<br/>0</td><td><u>. 11(</u></td><td>La<br/>à t<br/>Ris<br/>tro</td><td>noti<br/>rave<br/>SQUI<br/>que<br/>us.</td><td>=<br/>on d<br/>rs la<br/>E = l<br/>de de<br/>de c</td><td>*Description (750 caractères maximum)<br/>de RISQUE doit clairement apparaître<br/>a description et la photo :<br/>DANGER + INDIVIDU (voir guide dans documentation)<br/>e description :<br/>chute d'un élève de 6ème dans la cour lié à la présence de</td></th> | <td>Photo       "Description (750 caractères maximum)         Percourr. Augun toine selectone<br/>poids maximal d'une photo 30.500<br/>Extension fichier photo 30.500<br/>Extension fichier photo 30.500<br/>Exte</td> <td>Évaluez<br/>Etendue<br/>(du risque)</td> <td>Photo Percourir. Aucun fichier sélectionné. bids maximal d'une photo &lt;3.5Mo cension fichier photo accepté : JPG IN VISAGE NE DOIT APPARAITRE SUR LA Pour chaque ligne, z en cochant une case de 0 à 4 paersonna de concerté</td> <td>PHOTO<br/>EVALUA<br/>0</td> <td><u>. 11(</u></td> <td>La<br/>à t<br/>Ris<br/>tro</td> <td>noti<br/>rave<br/>SQUI<br/>que<br/>us.</td> <td>=<br/>on d<br/>rs la<br/>E = l<br/>de de<br/>de c</td> <td>*Description (750 caractères maximum)<br/>de RISQUE doit clairement apparaître<br/>a description et la photo :<br/>DANGER + INDIVIDU (voir guide dans documentation)<br/>e description :<br/>chute d'un élève de 6ème dans la cour lié à la présence de</td> | Photo       "Description (750 caractères maximum)         Percourr. Augun toine selectone<br>poids maximal d'une photo 30.500<br>Extension fichier photo 30.500<br>Extension fichier photo 30.500<br>Exte | Évaluez<br>Etendue<br>(du risque)                                                                                                    | Photo Percourir. Aucun fichier sélectionné. bids maximal d'une photo <3.5Mo cension fichier photo accepté : JPG IN VISAGE NE DOIT APPARAITRE SUR LA Pour chaque ligne, z en cochant une case de 0 à 4 paersonna de concerté | PHOTO<br>EVALUA<br>0 | <u>. 11(</u>                        | La<br>à t<br>Ris<br>tro                                    | noti<br>rave<br>SQUI<br>que<br>us.      | =<br>on d<br>rs la<br>E = l<br>de de<br>de c                                                                                                    | *Description (750 caractères maximum)<br>de RISQUE doit clairement apparaître<br>a description et la photo :<br>DANGER + INDIVIDU (voir guide dans documentation)<br>e description :<br>chute d'un élève de 6ème dans la cour lié à la présence de |
| Parcourit:       Aucun fichier sélectionné.         poids maximal d'une photo <3.5Mo         Extension fichier photo accepté : JPG         ATTENTION AUCUN VISAGE NE DOIT APPARAITRE SUR LA PHOTO         La notion de RISQUE doit clairement apparaître à travers la description et la photo :         RISQUE DANCER - INDIVIDU (voir guide dans documentation)         Extension fichier photo accepté : JPG         ATTENTION AUCUN VISAGE NE DOIT APPARAITRE SUR LA PHOTO         La notion de RISQUE doit clairement apparaître à travers la description et la photo :         RISQUE DANCER + INDIVIDU (voir guide dans documentation)         Exemple de description :         Pour chaque ligne,       0         évaluez en cochant une case de 0 à 4       0         Aucun personnel concerné       0         Aucune personne concerné       0         Aucune personne concerné au voisinage de l'Etablissement       0         Aucune personne concerné au voisinage de l'Etablissement       0         Préjudice       Aucune pénibilité physique         Aucune penibilité physique       0       0         Aucune penibilité physique       0       0       0                                                                                                    | Percourt:       Aucun fichier selectionné.         polds maximal d'une photo <3.5Mo                                                                                                    | évaluez<br>Etendue<br>(du risque)<br>Kattention AUCU                                                                                                    | Percourir. Jaucun fichier sélectionné.<br>bids maximal d'une photo <3.5Mo<br>tension fichier photo accepté : JPG<br>IN VISAGE NE DOIT APPARAITRE SUR LA<br>Pour chaque ligne,<br>z en cochant une case de 0 à 4<br>parsonnal concerné                                                   | PHOTO<br>EVALUA<br>0                                                                                                    | <u>T10</u>           | La<br>à t<br>RI<br>Ex<br>Ris<br>tro | noti<br>rave<br>squi<br>empi<br>que<br>us.                 | on d<br>rs la<br>E = l<br>e de<br>de c  | de RISQUE doit clairement apparaître<br>a description et la photo :<br>DANGER + INDIVIDU (voir guide dans documentation)<br>e description :<br>chute d'un élève de 6ème dans la cour lié à la présence de                                                                                                    |                                                                                                    |
| Dids maximal d'une photo <3.5Mo<br>Extension fichier photo accepté : JPG         ATTENTION AUCUN VISAGE NE DOIT APPARAITRE SUR LA PHOTO         La notion de RISQUE doit dairement apparaître<br>à travers la description et la photo :<br>RISQUE = DANGER + INDIVIDU (voir guide dans documentation)<br>Exemple de description :<br>Risgue de chute d'un élève de 6ème dans la cour lié à la présence<br>trous.         Etendue<br>(du risque)       Pour chaque ligne,<br>évaluez en cochant une case de 0 à 4       0       1       2       3       4       0 étant la valeur la moins élevée<br>4 étant la valeur la plus élevée         Etendue<br>(du risque)       Aucun personnel concerné<br>Aucune personne concerné au voisinage de<br>l'Établissement       0       0       0       1       1       2       3       4       4 étant la valeur la moins élevée<br>4 étant la valeur la plus élevée         Préjudice<br>(prévisible)       Aucune personne concerné<br>Aucune personne concerné au voisinage de<br>l'Établissement       0       0       0       1       1       2       3       4       4 étant la valeur la plus élevée<br>4 étant la valeur la plus élevée         Préjudice<br>(prévisible)       Aucune belessure       0       0       0       0       1       1       2       3       4       4       4       4       4       4       4       4       4       4       4       4       4       4       4       4       4       4       4<                                                                                                    | Dids maximal d'une photo <3.5Mo<br>Extension fichier photo accepté : 3PG         ATTENTION AUCUN VISAGE NE DOIT APPARAITRE SUR LA PHOTO         La notion de RISQUE doit clairement apparaître<br>à travers la description et la photo :<br>PROUE: A NUCER + 10 NELLO (voir guide dans documentation) )<br>PROUE: A NUCER + 10 NELLO (voir guide dans documentation) )<br>PROUE: A NUCER + 10 NELLO (voir guide dans documentation) )<br>PROUE: A NUCER + 10 NELLO (voir guide dans documentation) )<br>PROUE: A NUCER + 10 NELLO (voir guide dans documentation) )<br>PROUE: A NUCER + 10 NELLO (voir guide dans documentation) )<br>PROUE: A NUCER + 10 NELLO (voir guide dans documentation) )<br>Présoure: Dour chaque ligne,<br>évaluez en cochant une case de 0 à 4       0       1       2       3       4       4 tant la valeur la moins élevée<br>4 tant la valeur la plus élevée<br>4 duant la valeur la plus élevée<br>4 duant ager concerné<br>Aucune passonne concernée au voisinage de<br>Prébuisiement         Préjudice<br>(prévisible)<br>Aucune présonne concernée au voisinage de<br>Prépudice<br>(prévisible)<br>Aucune prénibilité physique<br>Aucune prénibilité physique<br>Aucune pénibilité physique<br>Aucune pénibi                                                                                                    | évaluez<br>Etendue<br>(du risque)<br>Aucun<br>Pictabl                                                                                                    | Pour chaque ligne,<br>z en cochant une case de 0 à 4                                                                                                    | PHOTO<br>EVALUA<br>0                                                                                                    | 1                    | La<br>à t<br>RI<br>Ex<br>Ris<br>tro | notia<br>rave<br>SQUI<br>empl<br>que<br>us.                | on d<br>rs la<br>E = l<br>le de<br>de c | de RISQUE doit clairement apparaître<br>a description et la photo :<br>DANGER + INDIVIDU (voir guide dans documentation)<br>e description :<br>chute d'un élève de 6ème dans la cour lié à la présence de                                                                                                    |                                                                                                    |
| Extension fichier photo accepté : JPG         ATTENTION AUCUN VISAGE NE DOIT APPARAITRE SUR LA PHOTO         La notion de RISQUE doit clairement apparaître à travers la description et la photo :         RISQUE DAINCER + TNDIVIDU (voir guide dans documentation)         Exemple de description :         Nisque de chute d'un élève de 6ème dans la cour lié à la présence trous         Pour chaque ligne, évaluez en cochant une case de 0 à 4       0       1       2       3       4       0 étant la valeur la moins élevée 4 étant la valeur la puis élevée 4 étant la valeur la puis élevée fucu nusager concerné         Aucun personnel concerné       0       0       0       0       0       0       0       0       0       0       0       0       0       0       0       0       0       0       0       0       0       0       0       0       0       0       0       0       0       0       0       0       0       0       0       0       0       0       0       0       0       0       0       0       0       0       0       0       0       0       0       0       0       0       0       0       0       0       0       0       0       0       0       0       0       0       0 </th <td>Extension fichier photo accepté : JPG         ATTENTION AUCUN VISAGE NE DOIT APPARAITRE SUR LA PHOTO         La notion de RISQUE doit clairement apparaître à travers la description et la photo :         à travers la description et la photo :         Skeque de chute d'un élève de séme dans la cour lié à la présence de trous.         Etendue te d'un élève de séme dans la cour lié à la présence de trous.         Pour chaque ligne, évaluez en cochant une case de 0 à 4       0       1       2       3       4       0 étant la valeur la moins élevée 4 étant la valeur la plus élevée 4 étant la valeur la plus élevée 4 étant la</td> <td>Ext<br/>ATTENTION AUCU<br/>évaluez<br/>Etendue<br/>(du risque)<br/>Aucun<br/>Jucun<br/>Jucun</td> <td>Pour chaque ligne,<br/>z en cochant une case de 0 à 4<br/>parsonada concertó</td> <td>РНОТО<br/><u> ЕVALUA</u><br/>0</td> <td>110</td> <td>La<br/>à t<br/>RI<br/>Ex<br/>Ris<br/>tro</td> <td>noti<br/>rave<br/>SQUI<br/>empl<br/>que<br/>us.</td> <td>on d<br/>rs la<br/>E = l<br/>le de<br/>de c</td> <td>de RISQUE doit clairement apparaître<br/>a description et la photo :<br/>DANGER + INDIVIDU (voir guide dans documentation)<br/>e description :<br/>chute d'un élève de 6ème dans la cour lié à la présence de</td>                                                                                                    | Extension fichier photo accepté : JPG         ATTENTION AUCUN VISAGE NE DOIT APPARAITRE SUR LA PHOTO         La notion de RISQUE doit clairement apparaître à travers la description et la photo :         à travers la description et la photo :         Skeque de chute d'un élève de séme dans la cour lié à la présence de trous.         Etendue te d'un élève de séme dans la cour lié à la présence de trous.         Pour chaque ligne, évaluez en cochant une case de 0 à 4       0       1       2       3       4       0 étant la valeur la moins élevée 4 étant la valeur la plus élevée 4 étant la valeur la plus élevée 4 étant la                                                                                                    | Ext<br>ATTENTION AUCU<br>évaluez<br>Etendue<br>(du risque)<br>Aucun<br>Jucun<br>Jucun                                                                                                    | Pour chaque ligne,<br>z en cochant une case de 0 à 4<br>parsonada concertó                                                                                                    | РНОТО<br><u> ЕVALUA</u><br>0                                                                                                    | 110                  | La<br>à t<br>RI<br>Ex<br>Ris<br>tro | noti<br>rave<br>SQUI<br>empl<br>que<br>us.                 | on d<br>rs la<br>E = l<br>le de<br>de c | de RISQUE doit clairement apparaître<br>a description et la photo :<br>DANGER + INDIVIDU (voir guide dans documentation)<br>e description :<br>chute d'un élève de 6ème dans la cour lié à la présence de                                                                                                    |                                                                                                    |
| ATTENTION AUCUN VISAGE NE DOIT APPARAITRE SUR LA PHOTO <ul> <li></li></ul>                                                                                                    | ATTENTION AUCUN VISAGE NE DOIT APPARAITRE SUR LA PHOTO         La notion de RISQUE doit clairement apparaître<br>à travers la description et la photo :<br>RISQUE DANGER + INDIVIDU (voir guide dans documentation)<br>Exemple de description :<br>Risque de chute d'un élève de 6ème dans la cour lié à la présence de<br>group chaque ligne,         Etendue<br>(du risque)       Pour chaque ligne,<br>evaluez en cochant une case de 0 à 4       0       1       2       3       4       4 étant la valeur la moins élevée<br>4 étant la valeur la phois élevée         Etendue<br>(du risque)       Aucun personnel concerné       0       0       0       0       1       1       2       3       4       4 étant la valeur la moins élevée<br>4 étant la valeur la phois élevée         Aucun personnel concerné       0       0       0       0       1       1       2       3       4       4 étant la valeur la phois élevée<br>6       6       0       0       0       1       2       3       4       4 étant la valeur la phois élevée<br>6       6       0       0       0       1       1       2       3       4       4       4       4       4       4       4       4       4       4       4       4       4       4       4       4       4       4       4       4       4       4       4       4       4       4       4 </td <td>ATTENTION AUCU<br/>évaluez<br/>Etendue<br/>(du risque)<br/>Aucun<br/>Aucun<br/>Fitabl</td> <td>IN VISAGE NE DOIT APPARAITRE SUR LA<br/>Pour chaque ligne,<br/>z en cochant une case de 0 à 4<br/>parsennat concerté</td> <td>РНОТО<br/><u>ЕVALUA</u><br/>0</td> <td>1</td> <td>La<br/>à t<br/>Ri<br/>trc<br/>ON</td> <td>noti<br/>rave<br/>SQUI<br/>empl<br/>que<br/>us.</td> <td>on d<br/>rs la<br/>E = l<br/>de de<br/>de c</td> <td>de RISQUE doit clairement apparaître<br/>a description et la photo :<br/>DANGER + INDIVIDU (voir guide dans documentation)<br/>e description :<br/>chute d'un élève de 6ème dans la cour lié à la présence de</td>                                                                                                    | ATTENTION AUCU<br>évaluez<br>Etendue<br>(du risque)<br>Aucun<br>Aucun<br>Fitabl                                                                                                    | IN VISAGE NE DOIT APPARAITRE SUR LA<br>Pour chaque ligne,<br>z en cochant une case de 0 à 4<br>parsennat concerté                                                                                                    | РНОТО<br><u>ЕVALUA</u><br>0                                                                                                    | 1                    | La<br>à t<br>Ri<br>trc<br>ON        | noti<br>rave<br>SQUI<br>empl<br>que<br>us.                 | on d<br>rs la<br>E = l<br>de de<br>de c | de RISQUE doit clairement apparaître<br>a description et la photo :<br>DANGER + INDIVIDU (voir guide dans documentation)<br>e description :<br>chute d'un élève de 6ème dans la cour lié à la présence de                                                                                                    |                                                                                                    |
| La notion de RISQUE doit clairement apparaître à travers la description et la photo :         RISQUE = DANGER + INDIVIDU (voir guide dans documentation)         Exemple de description :         Risque de chute d'un élève de 6ème dans la cour lié à la présence trous.         Pour chaque ligne, évaluez en cochant une case de 0 à 4       0       1       2       3       4       O étant la valeur la moins élevée 4 étant la valeur la moins élevée 4 étant la valeur                                                                                                    | La notion de RISQUE doit clairement apparaître<br>à travers la description et la photo :<br>RISQUE = DANGER + INDIVIDU (voir guide dans documentation)<br>Exemple de description :<br>Risque de chute d'un élève de 6ème dans la cour lié à la présence de<br>trous.            Pour chaque ligne,<br>évaluez en cochant une case de 0 à 4       0       1       2       3       4       0 étant la valeur la moins élevée<br>4 étant la valeur la phois élevée            Etendue<br>(du risque)       Aucun personnel concerné       0       0       0       Tous les personnels sont concernés            Aucune personne concerné       0       0       0       0       Tous les personnels concernés            Aucune personne concerné       0       0       0       0       0       0            Aucune personne concerné       0       0       0       0       0       0       0            Aucune pénibilité physique<br>Aucune pénibilité physique       0       0       0       0       0       0       0       0       0       0       0       0       0       0       0       0       0       0       0       0       0       0       0       0       0       0       0       0       0       0       0       0       0       0       0       0       0       0                                                                                                    | évaluez<br>Etendue Aucun<br>(du risque) Aucun<br>I'Etabl                                                                                                    | Pour chaque ligne,<br>z en cochant une case de 0 à 4                                                                                                    | EVALUA                                                                                                    | <u>TI(</u>           | La<br>à t<br>RI<br>Ex<br>tro        | noti<br>rave<br>SQUI<br>empl<br>que<br>us.                 | on d<br>rs la<br>E = l<br>le de<br>de c | de RISQUE doit clairement apparaître<br>a description et la photo :<br>DANGER + INDIVIDU (voir guide dans documentation)<br>e description :<br>chute d'un élève de 6ème dans la cour lié à la présence de                                                                                                    |                                                                                                    |
| Exemple de description :<br>Risque de chute d'un élève de 6ème dans la cour llé à la présence<br>trous.         Exemple de description :<br>Risque de chute d'un élève de 6ème dans la cour llé à la présence<br>trous.         Pour chaque ligne,<br>évaluez en cochant une case de 0 à 4       0       1       2       3       4       0 étant la valeur la moins élevée<br>4 étant la valeur la plus élevée         Etendue<br>(du risque)       Aucun personnel concerné<br>Aucune personne concernée au voisinage de<br>l'Etablissement       0       0       0       0       0       0       0       0       0       0       0       0       0       0       0       0       0       0       0       0       0       0       0       0       0       0       0       0       0       0       0       0       0       0       0       0       0       0       0       0       0       0       0       0       0       0       0       0       0       0       0       0       0       0       0       0       0       0       0       0       0       0       0       0       0       0       0       0       0       0       0       0       0       0       0       0       0       0       0       0       0                                                                                                    | Exemple de description :         Risque de chute d'un élève de 6ème dans la cour lié à la présence de rouse.         EVALUATION         EVALUATION         Pour chaque ligne, évaluez en cochant une case de 0 à 4       0       1       2       3       4       0 étant la valeur la plus élevée         Aucun personnel concerné       0       1       2       3       4       0 étant la valeur la plus élevée         Aucun personnel concerné       0       1       2       3       4       0 étant la valeur la plus élevée         Aucun sager concerné       0       1       2       3       4       0 étant la valeur la plus élevée         Aucun sager concerné       0       1       0       1       2       3       4       0 étant la valeur la plus élevée         Aucune personne concerné       0       1       0       1       0       1       0       1       0       0       0       0       0       0       0       0       0       0       0       0       0       0       0       0       0       0       0       0       0       0       0       0       0       0       0       0       0       0                                                                                                    | évaluez<br>Etendue Aucun<br>(du risque) Aucun<br>I'Etabl                                                                                                    | Pour chaque ligne,<br>z en cochant une case de 0 à 4<br>parsonnal concerné                                                                                                    | EVALUA<br>0                                                                                                    | 1                    | Ex<br>Ris<br>tro                    | empl<br>que<br>us                                          | e de<br>de c                            | e description :<br>chute d'un élève de 6ème dans la cour lié à la présence de                                                                                                    |                                                                                                    |
| évaluez en cochant une case de 0 à 4     Image: Construint of the second second s                                                                                                    | évaluez en cochant une case de 0 à 4       V       I       Z       V       4 étant la valeur la plus élevée         Etendue<br>(du risque)       Aucun personnel concerné       O       O       Tous les personnels sont concernés         Aucun usager concerné       O       O       O       O       Nombreuses personnes concernés         Aucune blessure       O       O       O       O       Nombreuses personnes concernées au voisinage de<br>l'Etablissement         Aucune blessure       O       O       O       O       O       Nombreuses personnes concernées au voisinage de<br>l'Etablissement         Aucune blessure       O       O       O       O       O       Nombreuses personnes concernées au voisinage de<br>l'Etablissement         Aucune blessure       O       O       O       O       O       Nombreuses personnes concernées au voisinage de<br>l'Etablissement         Préjudice<br>(prévisible)       Aucune pénibilité physique       O       O       O       Maladie mortelle         Aucune pénibilité physique       O       O       O       O       Trés grande pénibilité physique         Aucune pénibilité mentale       O       O       O       Forte probabilité d'actident ou de maladie         Résolution       Apparemment impossible à régler       O       O       O                                                                                                    | Évaluez<br>Etendue<br>(du risque)<br>Hucun<br>L'Etabl                                                                                                    | z en cochant une case de 0 à 4                                                                                                    |                                                                                                    | 1 1                  | 2                                   |                                                            | 4                                       | 0 étant la valeur la moins élevée                                                                                                    |                                                                                                    |
| Aucun personnel concerné       Image: Concerné       Image: Concerné                                                                                                    | Aucun personnel concerné       Image: Concerné       Image: Concerné       Image: Concerné         Aucun personnel concerné       Image: Concerné       Image: Concerné       Image: Concerné         Aucune personne concerné       Image: Concerné       Image: Concerné       Image: Concerné         Aucune personne concerné       Image: Concerné       Image: Concerné       Image: Concerné         Préjudice       Aucune personne concerné       Image: Concerné       Image: Concerné       Image: Concerné         Aucune personne       Image: Concerné       Image: Concerné       Image: Concerné       Image: Concerné         Préjudice       Aucune pénibilité physique       Image: Concerné       Image: Concerné       Image: Concerné         Aucune pénibilité physique       Image: Concerné       Image: Concerné       Image: Concerné       Image: Concerné         Aucune pénibilité physique       Image: Concerné       Image: Concerné       Image: Concerné       Image: Concerné         Aucune pénibilité physique       Image: Concerné       Image: Concerné       Image: Concerné       Image: Concerné         Aucune pénibilité physique       Image: Concerné       Image: Concerné       Image: Concerné       Image: Concerné         Aucune pénibilité physique       Image: Concerné       Image: Concerné       Image: Concerné       Im                                                                                                    | Etendue Aucun<br>(du risque) Aucun<br>l'Etabl                                                                                                    | n personnel concernà                                                                                                    |                                                                                                    |                      | · 2                                 | 3                                                          | 4                                       | 4 étant la valeur la plus élevée                                                                                                    |                                                                                                    |
| Aucun usager concernie     Image: Concernie     Image: Concernie       Aucun usager concernie     Image: Concernie     Image: Concernie       Aucune personne concernie au voisinage de<br>l'Etablissement     Image: Concernie     Image: Concernie       Préjudice<br>(prévisible)     Aucune blessure     Image: Concernie     Image: Concernie       Aucune blessure     Image: Concernie     Image: Concernie     Image: Concernie       Aucune blessure     Image: Concernie     Image: Concernie     Image: Concernie       Aucune blessure     Image: Concernie     Image: Concernie     Image: Concernie       Aucune blessure     Image: Concernie     Image: Concernie     Image: Concernie       Aucune blessure     Image: Concernie     Image: Concernie     Image: Concernie       Aucune blessure     Image: Concernie     Image: Concernie     Image: Concernie       Aucune blessure     Image: Concernie     Image: Concernie     Image: Concernie       Aucune blessure     Image: Concernie     Image: Concernie     Image: Concernie       Aucune blessure     Image: Concernie     Image: Concernie     Image: Concernie       Aucune blessure     Image: Concernie     Image: Concernie     Image: Concernie       Aucune blessure     Image: Concernie     Image: Concernie     Image: Concernie       Aucune blessure     Image: Concernie </th <td>(du risque)       Aucun basger concernée       0       0       0       10ds fest usagers sont concernées         Aucune personne concernée au voisinage de<br/>l'Etablissement       0       0       0       Nombreuses personnes concernées au voisinage de<br/>l'Etablissement         Préjudice<br/>(prévisible)       Aucune pérsonne concernée au voisinage de<br/>l'Etablissement       0       0       0       Décés         Aucune bénibilité physique       0       0       0       Décés       0       0         Aucune pénibilité physique       0       0       0       Très grande pénibilité physique         Aucune pénibilité mentale       0       0       0       Forte probabilité d'accident ou de maladie         Probabilité       Nulle       0       0       0       Apparemment très coûteuw à régler         Apparemment très coûteuw à régler       0       0       0       0       Apparemment très songle à régler         Apparemment très coûteuw à régler       0       0       0       0       Apparemment très coûteuw à régler         * Risque à traiter apparemment       Par les services académiques<br/>Par la collectivité       Par les collectivité       Ausein de l'établissement du Lycée       * Personnes concernées par le risque       Autres<br/>Personnels E N</td> <td>(du risque) Aucun<br/>l'Etabl</td> <td></td> <td></td> <td></td> <td></td> <td>0</td> <td>0</td> <td>Tous les personnels sont concernes</td>                                                                                                    | (du risque)       Aucun basger concernée       0       0       0       10ds fest usagers sont concernées         Aucune personne concernée au voisinage de<br>l'Etablissement       0       0       0       Nombreuses personnes concernées au voisinage de<br>l'Etablissement         Préjudice<br>(prévisible)       Aucune pérsonne concernée au voisinage de<br>l'Etablissement       0       0       0       Décés         Aucune bénibilité physique       0       0       0       Décés       0       0         Aucune pénibilité physique       0       0       0       Très grande pénibilité physique         Aucune pénibilité mentale       0       0       0       Forte probabilité d'accident ou de maladie         Probabilité       Nulle       0       0       0       Apparemment très coûteuw à régler         Apparemment très coûteuw à régler       0       0       0       0       Apparemment très songle à régler         Apparemment très coûteuw à régler       0       0       0       0       Apparemment très coûteuw à régler         * Risque à traiter apparemment       Par les services académiques<br>Par la collectivité       Par les collectivité       Ausein de l'établissement du Lycée       * Personnes concernées par le risque       Autres<br>Personnels E N                                                                                                    | (du risque) Aucun<br>l'Etabl                                                                                                    |                                                                                                    |                                                                                                    |                      |                                     | 0                                                          | 0                                       | Tous les personnels sont concernes                                                                                                    |                                                                                                    |
| Préjudice<br>(prévisible)     Aucune plassure     O     O     O     O     O       Aucune pénibilité physique     O     O     O     O     O     O       Aucune pénibilité physique     O     O     O     O     O     O                                                                                                    | Préjudice<br>(prévisible)       Aucune blessure       Image: Concernées au volsinage de<br>PEtablissement         Préjudice<br>(prévisible)       Aucune blessure       Image: Concernées au volsinage de<br>PEtablissement         Aucune blessure       Image: Concernées au volsinage de<br>PEtablissement       Image: Concernées au volsinage de<br>PEtablissement         Aucune blessure       Image: Concernées au volsinage de<br>Petablisté       Image: Concernées au volsinage de<br>PEtablissement         Préjudice<br>(prévisible)       Aucune pénibilité physique<br>Aucune pénibilité physique       Image: Concernées au volsinage de<br>Petablisté         Probabilité       Nulle       Image: Concernées au volsinage de<br>Petablisté       Image: Concernées au volsinage de<br>Petablisté         Résolution<br>de la situation       Apparemment impossible à régler       Image: Concernées par le risque       Image: Concernées par le risque         Image: Risque à traiter apparemment       Image: Concernées par le risque       Autres<br>Image: Concernées par le risque       Image: Concernées par le risque         Image: Risque à traiter apparemment       Image: Concernées par le risque       Personnels Collectivité       Personnels Collectivité                                                                                                    | l'Etabl                                                                                                    | i usager concernée au voisinage de                                                                                                    |                                                                                                    |                      |                                     | 0                                                          |                                         | Tous les usagers sont concernées                                                                                                    |                                                                                                    |
| Préjudice<br>(prévisible)     Aucune blessure     O     O     O     O     Décès       Aucune maladie     O     O     O     O     Maladie mortelle       Aucune pénibilité physique     O     O     O     Très grande pénibilité mentale                                                                                                    | Préjudice<br>(prévisible)       Aucune blessure       O       O       Décès         Aucune maladie       O       O       Maladie mortelle         Aucune pénibilité physique       O       O       Très grande pénibilité physique         Aucune pénibilité mentale       O       O       Frès grande pénibilité mentale         Probabilité       Nulle       O       O       Frès grande pénibilité mentale         Résolution<br>de la situation)       Apparemment impossible à régler       O       O       O       Apparemment très coûteur à régler         Par la soluctivité       Par la collectivité       Par la collectivité       Aucune parters, Elèves)       Personnes concernées par le risque       Autres         Par la collectivité       Au sein de l'établissement du Lycée       Personnes concernées par le risque       Personnels Collectivité                                                                                                    |                                                                                                    | lissement                                                                                                    | $\odot$                                                                                                    | 0                    | 0                                   | 0                                                          | 0                                       | l'Etablissement                                                                                                    |                                                                                                    |
| Préjudice<br>(prévisible)     Aucune maladie     O     O     O     Maladie mortelle       Aucune pénibilité physique     O     O     O     Très grande pénibilité physique       Aucune pénibilité mentale     O     O     O     Très grande pénibilité mentale                                                                                                    | Préjudice<br>(prévisible)       Aucune maladie       Image: Second Second S                                                                                                    | Aucun                                                                                                    | ne blessure                                                                                                    | •                                                                                                    | 0                    |                                     | 0                                                          | 0                                       | Décès                                                                                                    |                                                                                                    |
| Aucune pénibilité physique                                                                                                    | Aucune pénibilité physique<br>Aucune pénibilité mentale       Image: Constraint of the service service se                                                                                                    | Préjudice Aucun                                                                                                    | ne maladie                                                                                                    | $\odot$                                                                                                    | 0                    |                                     | 0                                                          | 0                                       | Maladie mortelle                                                                                                    |                                                                                                    |
| Aucune pénibilité mentale                                                                                                    | Aucune pénibilité mentale       Image: Constraint of the second second sec                                                                                                    | (previsible) Aucun                                                                                                    | ne pénibilité physique                                                                                                    | $\odot$                                                                                                    | 0                    | 0                                   | 0                                                          | 0                                       | Très grande pénibilité physique                                                                                                    |                                                                                                    |
|                                                                                                    | Probabilité       Nulle       Image: Construction of the probabilité d'accident ou de maladie         Résolution de la situation       Apparemment impossible à régler       Image: Construction of the probabilité d'accident ou de maladie         Apparemment impossible à régler       Image: Construction of the probabilité d'accident ou de maladie         Apparemment impossible à régler       Image: Construction of the probabilité d'accident ou de maladie         Apparemment impossible à régler       Image: Construction of the probabilité d'accident ou de maladie         Image: Apparemment image: Construction of the probabilité d'accident ou de maladie       Image: Construction of the probabilité d'accident ou de maladie         Image: Risque à traiter apparemment       Image: Construction of the probabilité d'accident ou de maladie       Image: Construction of the probabilité d'accident ou de maladie         Image: Risque à traiter apparemment       Image: Construction of the probabilité d'accident ou de maladie       Image: Construction of the probabilité d'accident ou de maladie         Image: Risque à traiter apparemment       Image: Construction of the probabilité d'accident ou de maladie       Image: Construction of the probabilité d'accident ou de maladie         Image: Risque à traiter apparemment       Image: Construction of the probabilité d'accident ou de maladie       Image: Construction of the probabilité d'accident ou de maladie         Image: Risque à traiter apparemment       Image: Construction of the probabilité d'acccident ou de maladie       Image: C                                                                                                    | Aucun                                                                                                    | ne pénibilité mentale                                                                                                    | $\odot$                                                                                                    | 0                    | 0                                   | 0                                                          | 0                                       | Trés grande pénibilité mentale                                                                                                    |                                                                                                    |
| Probabilité Nulle 💿 💿 💿 🖉 Forte probabilité d'accident ou de maladie                                                                                                    | Résolution<br>de la situation)       Apparemment impossible à régler       Image: Apparemment très simple à régler         Apparemment très coûteur à régler       Image: Apparemment très coûteur à régler         Image: Apparemment très coûteur à régler       Image: Apparemment très coûteur à régler         Image: Apparemment très coûteur à régler       Image: Apparemment très coûteur à régler         Image: Apparemment très coûteur à régler       Image: Apparemment très coûteur à régler         Image: Apparemment très coûteur à régler       Image: Apparemment très coûteur à régler         Image: Apparemment très coûteur à régler       Image: Apparemment très coûteur à régler         Image: Apparemment très coûteur à régler       Image: Apparemment très coûteur à régler         Image: Apparemment très coûteur à régler       Image: Apparemment très coûteur à régler         Image: Apparemment très coûteur à régler       Image: Apparemment très coûteur à régler         Image: Apparemment très coûteur à régler       Image: Apparemment très coûteur à régler         Image: Apparemment très coûteur à régler       Image: Apparemment très coûteur à régler         Image: Apparemment très coûteur à régler       Image: Apparemment très coûteur à régler         Image: Apparemment très coûteur à régler       Image: Apparemment très coûteur à régler         Image: Apparemment très coûteur à régler       Image: Apparement très coûteur à régler         Image: Apparement très co                                                                                                    | Probabilité Nulle                                                                                                    |                                                                                                    | $\odot$                                                                                                    | 0                    | 0                                   | 0                                                          | 0                                       | Forte probabilité d'accident ou de maladie                                                                                                    |                                                                                                    |
| Résolution Apparemment impossible à régler 💿 💿 💿 💿 🔿 Apparemment très simple à règler                                                                                                    | de la situation)       Apparemment très coûteux à régler <ul> <li>Apparemment très coûteux à régler</li> <li>Autres</li> <li>Bagers (Parents, Elèves)</li> <li>Bagers (Parents, Elèves)</li> <li>Bersonnels concernées par le risque</li> <li>Bersonnels Collectivité</li> <li>Bersonnels Collectivité</li> <li>Bersonnels EN</li> </ul>                                                                                                    | Résolution Appar                                                                                                    | emment impossible à régler                                                                                                    | $\odot$                                                                                                    | 0                    | 0                                   | 0                                                          | 0                                       | Apparemment trés simple à régler                                                                                                    |                                                                                                    |
| ae la situation) Apparemment très contour à règler                                                                                                    | * Risque à traiter apparemment       Par les services académiques         Par la collectivité       • Personnes concernées par le risque         Autres       • Usagers (Parents, Elèves)         Personnels Collectivité       • Personnels Collectivité         Personnels Collectivité       • Personnels Collectivité                                                                                                    | de la situation) Appar                                                                                                    | emment très coûtour à régloi                                                                                                    |                                                                                                    | 10                   | vio                                 | 10                                                         |                                         | opporsonment très peu coûteux à régler                                                                                                    |                                                                                                    |
|                                                                                                    |                                                                                                    | PETOU                                                                                                    |                                                                                                    |                                                                                                    | NO                   |                                     |                                                            | CHE                                     |                                                                                                    |                                                                                                    |
|                                                                                                    |                                                                                                    | RETOUR                                                                                                    | VALIDER                                                                                                    | ET SAISIR UNE                                                                                                    | NU                   | UVEL                                |                                                            | JHE                                     |                                                                                                    |                                                                                                    |

Qui doit traiter le risque ?

Rappel des personnes concernées par le risque